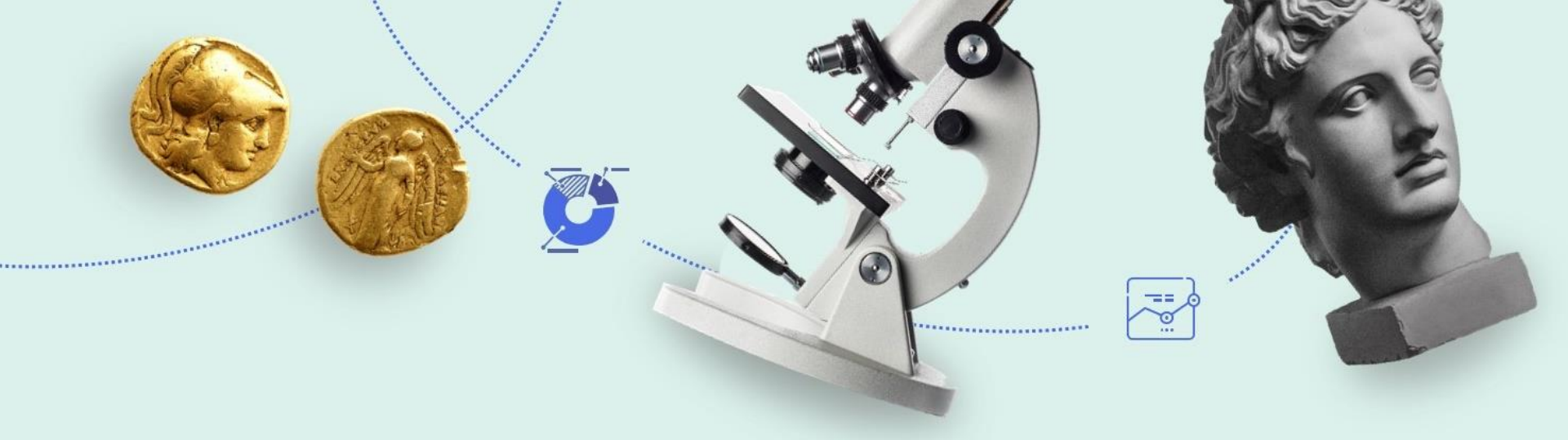

# **Primo VE Configuration**

#### CARLI Thursday, November 14, 2019

Presented by Russell Thompson, Sr. Implementation Consultant

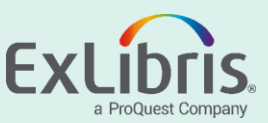

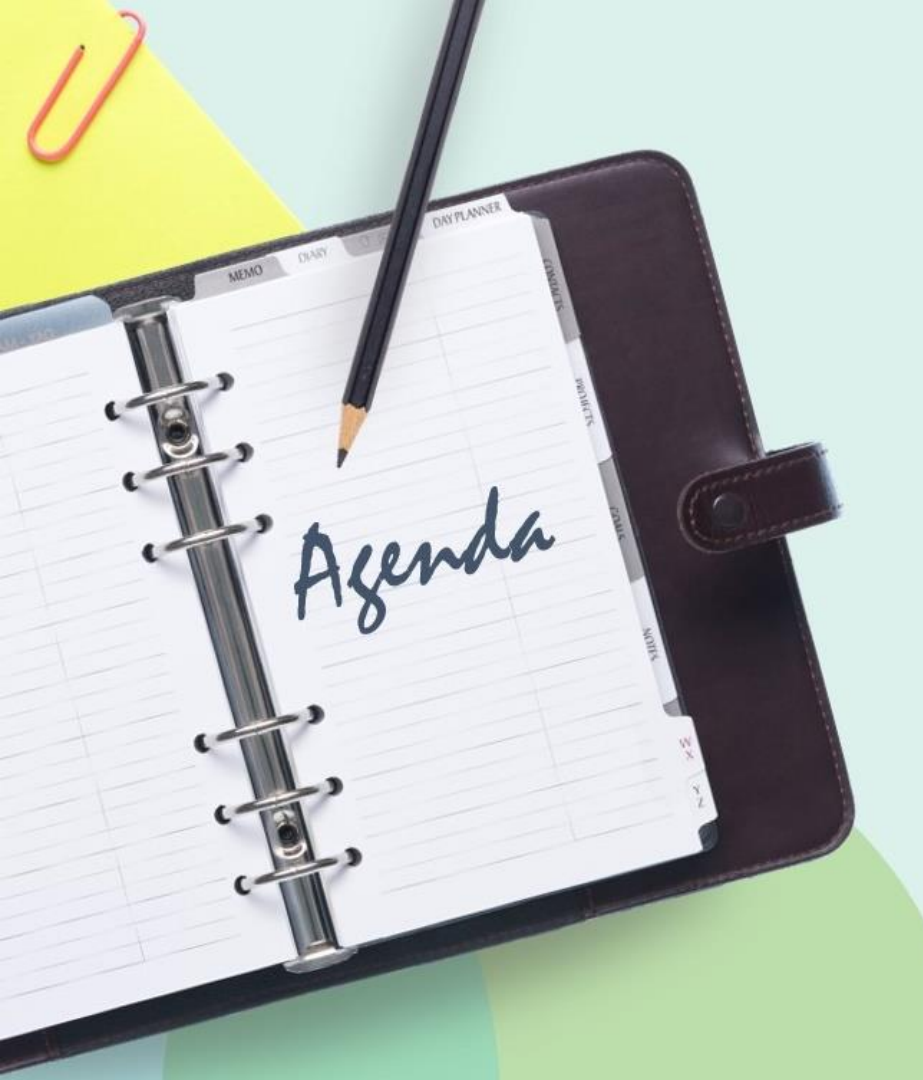

- Tour of Primo VE
- EBSCO API
- Configuration Options
- Primo VE Resources
- Next Steps
- Questions

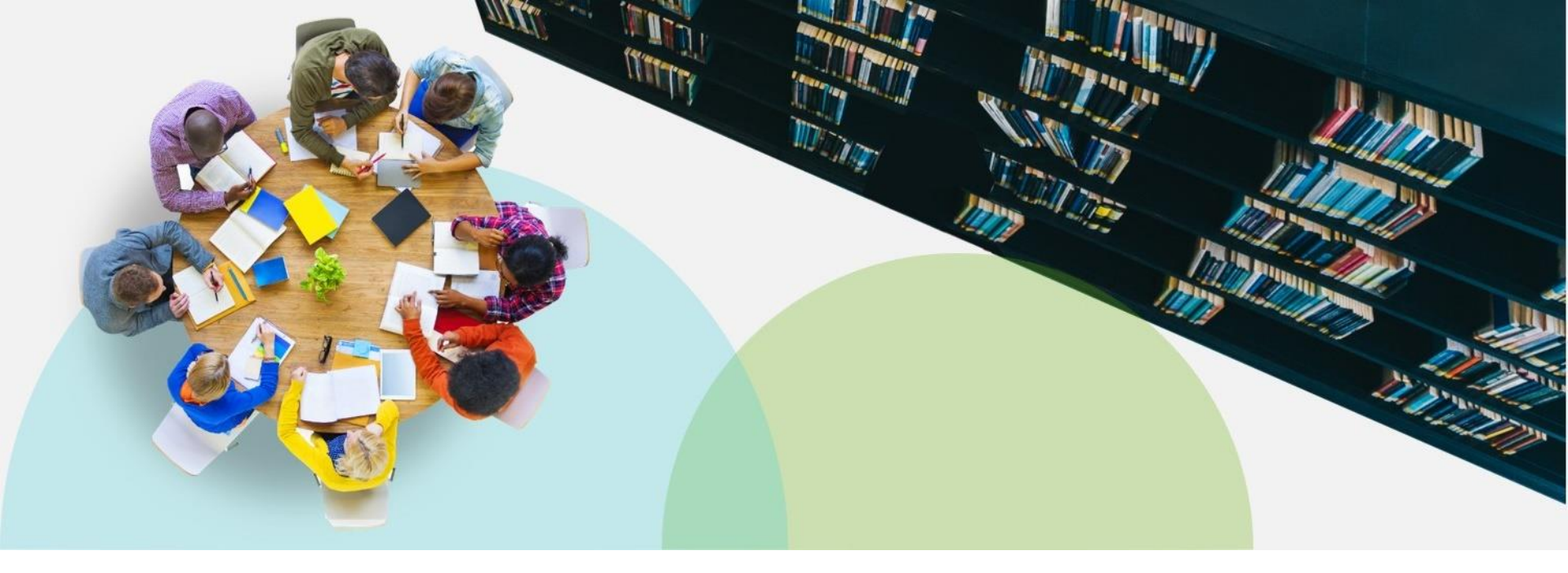

#### **Tour of Primo VE**

Important note: The display screens used in this presentation are standard Primo VE screens - although they may lack the specific logo, branding, or display elements of any specific CARLI institution.

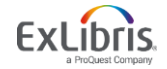

© 2018 Ex Libris | Confidential & Proprietary

#### **Basic Search**

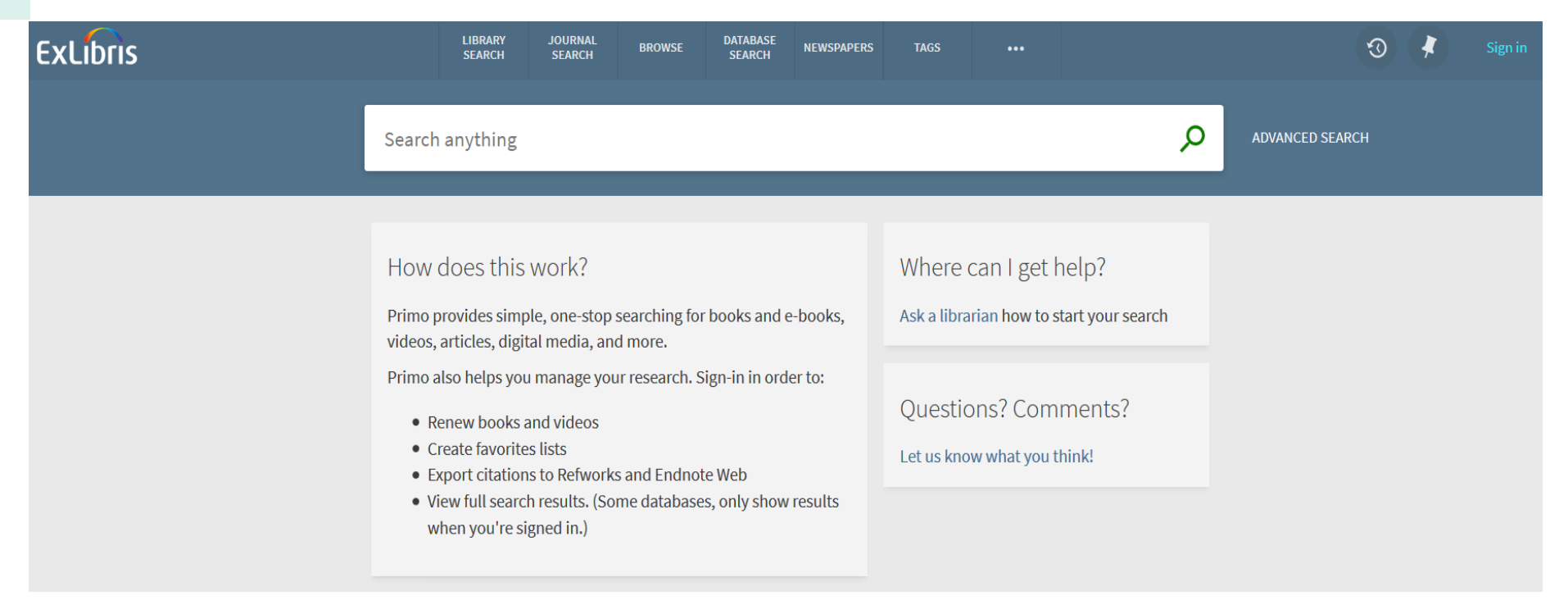

#### Basic Search page searches the default scope: for example, the local library catalog.

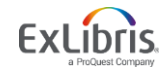

#### **Primo VE Discovery Search Scopes**

The Primo VE Discovery UI (User Interface) is also called a FE (Front End) or "View". So it may formally be known as a Primo VE Discovery FE UI View, which is accessed via a URL which you link to in your web browser.

This UI "View" has been set up with various "Search Profile Slots", which are essentially sets of records accessible to Primo VE via defined "Scope values". The search profiles which have been set up in the Primo VE Discovery FE UI View initially may be:

- Library Catalog: includes all Alma IZ institutional catalog records only
- **Discovery Network:** Network Zone searching [NZ physical items, IZ electronic and IZ digital]
- EBSCO API Databases (may be turned off)
- WorldCat API (may be turned off)
- Course Reserves: includes only Alma catalog records populated with Alma Course Reserve data fields (may be turned off)

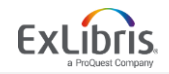

#### **Basic Search - Search Scope Slots**

| ExLibris | <b>L</b><br>:                                                                                                    | JOURNAL<br>SEARCH                                  | TAGS                        | LIBRARY<br>SEARCH   | ILL REQUEST          | FETCH ITEM    | BROWSE<br>SEARCH |                            |          |   |                 |
|----------|----------------------------------------------------------------------------------------------------|----------------------------------------------------|-----------------------------|---------------------|----------------------|---------------|------------------|----------------------------|----------|---|-----------------|
|          | cats                                                                                                    |                                                    |                             |                     |                      |               |                  |                            | ×        | Q | ADVANCED SEARCH |
|          | cats P Library Catalog<br>cats P EBSCO API Databases<br>cats P Discovery Network                                                          |                                                    |                             |                     |                      |               |                  |                            |          |   |                 |
|          | Primo provides simple, on<br>articles, digital media, and<br>Primo also helps you man<br>• Renew books and vi<br>• Create favorites lists | ne-stop se<br>d more.<br>nage your i<br>ideos<br>s | arching for b               | ooks and e-b        | ooks, videos,<br>to: | , Aska<br>Que | estions? C       | w to start you<br>Comments | r search |   |                 |
|          | <ul> <li>Export citations to R</li> <li>View full search resu<br/>you're signed in.)</li> </ul>                                           | Refworks a<br>ults. (Some                          | and Endnote<br>e databases, | Web<br>only show re | sults when           |               |                  | ,                          |          |   |                 |

#### Start typing to expose other search scope options such as Discovery Network.

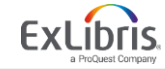

#### **User Login**

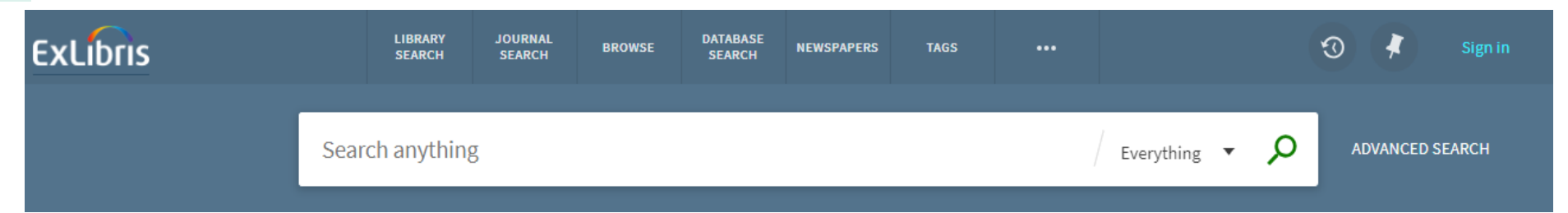

Alma internal users may log in now. When external authentication is added for Alma, it will also be added for Primo VE. Users can log in to save citations and see My Library Card features (Loans, Requests, Fines, Blocks). In addition, you must be on campus or logged in to see EBSCO search results.

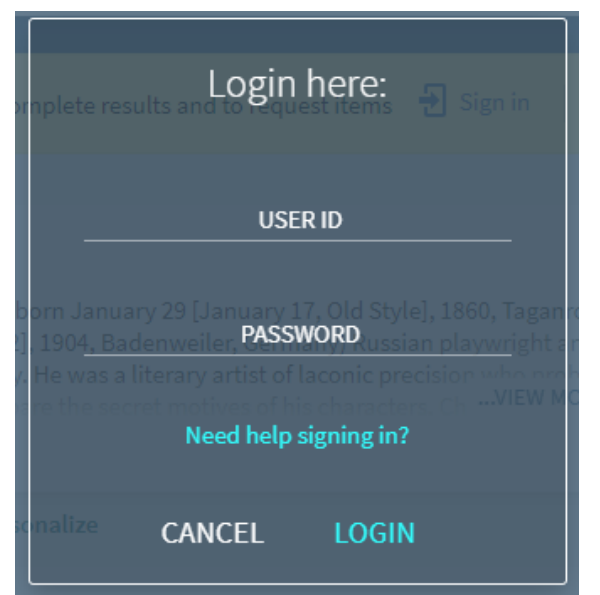

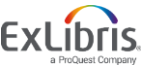

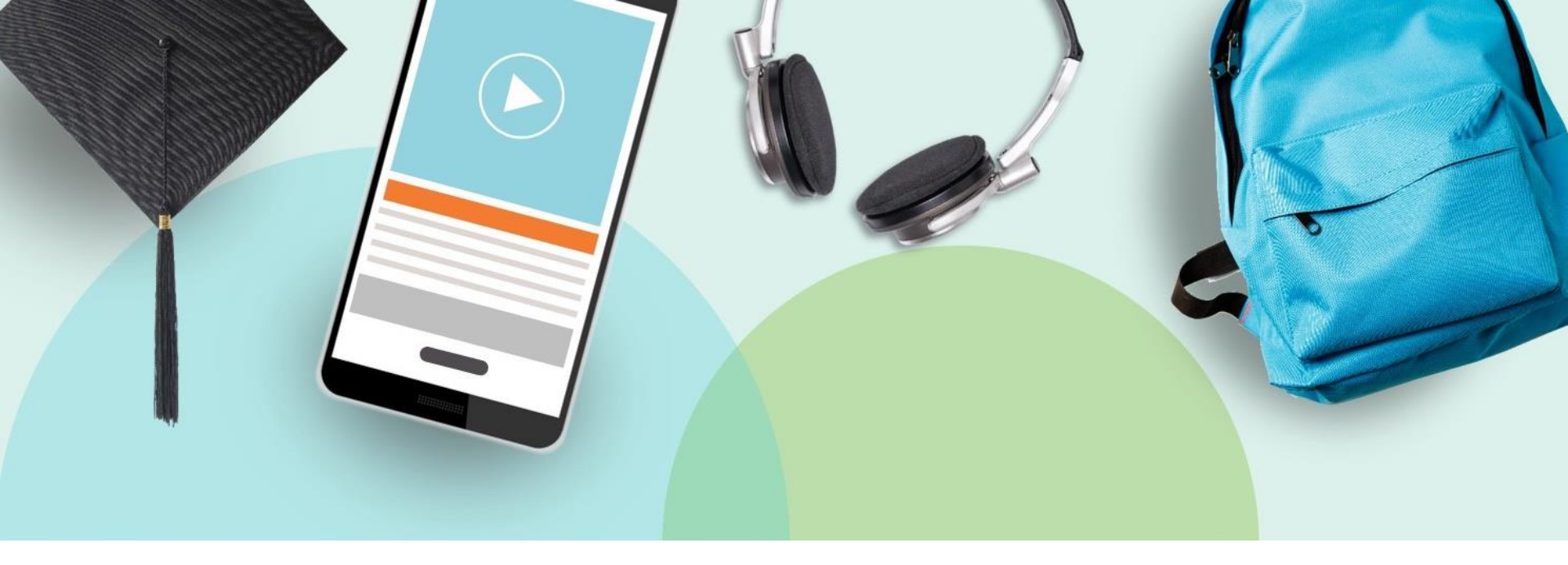

#### **Primo VE Search Results**

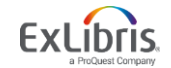

© 2018 Ex Libris | Confidential & Proprietary

#### **Primo VE Search Results – sample search**

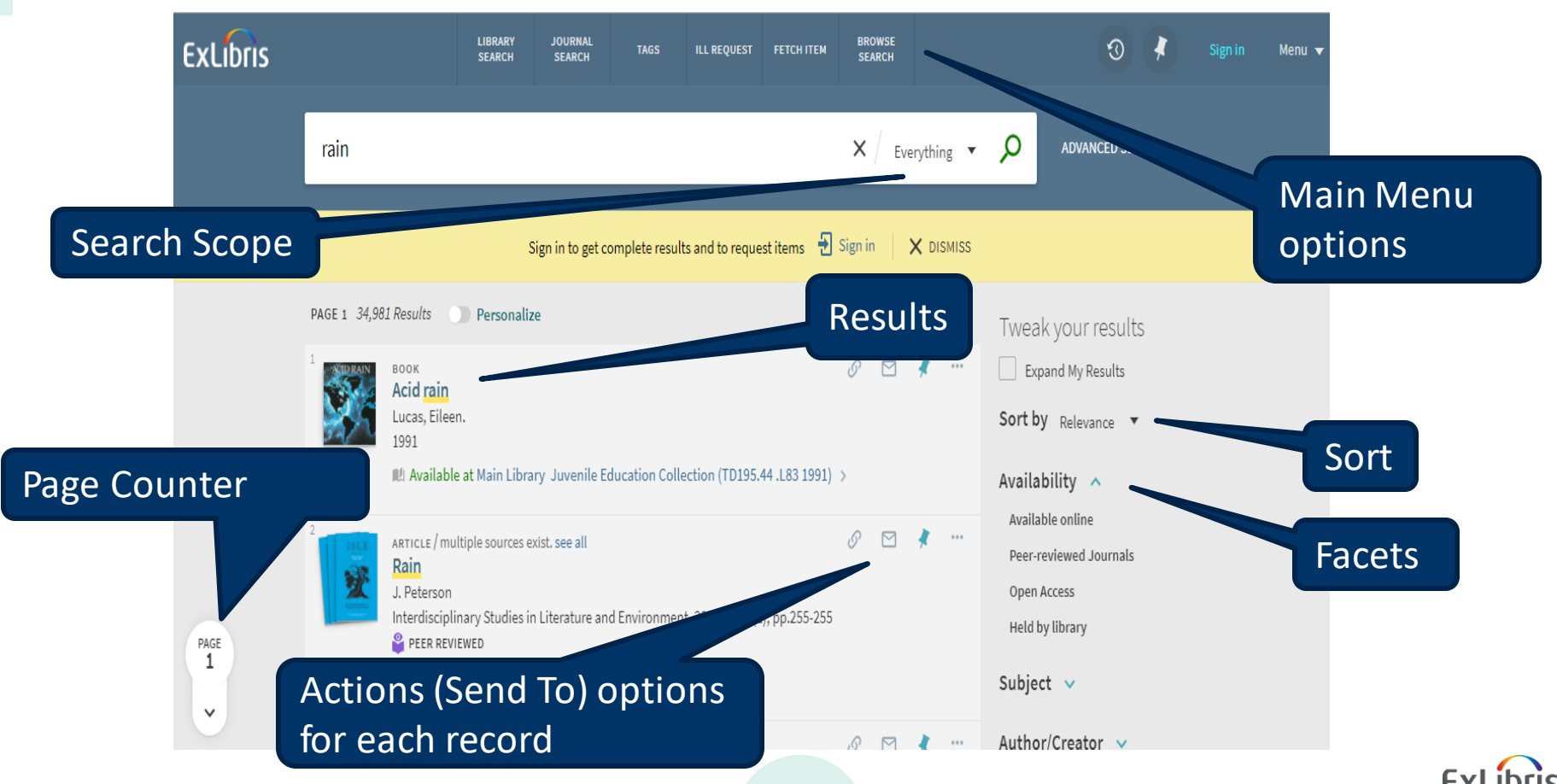

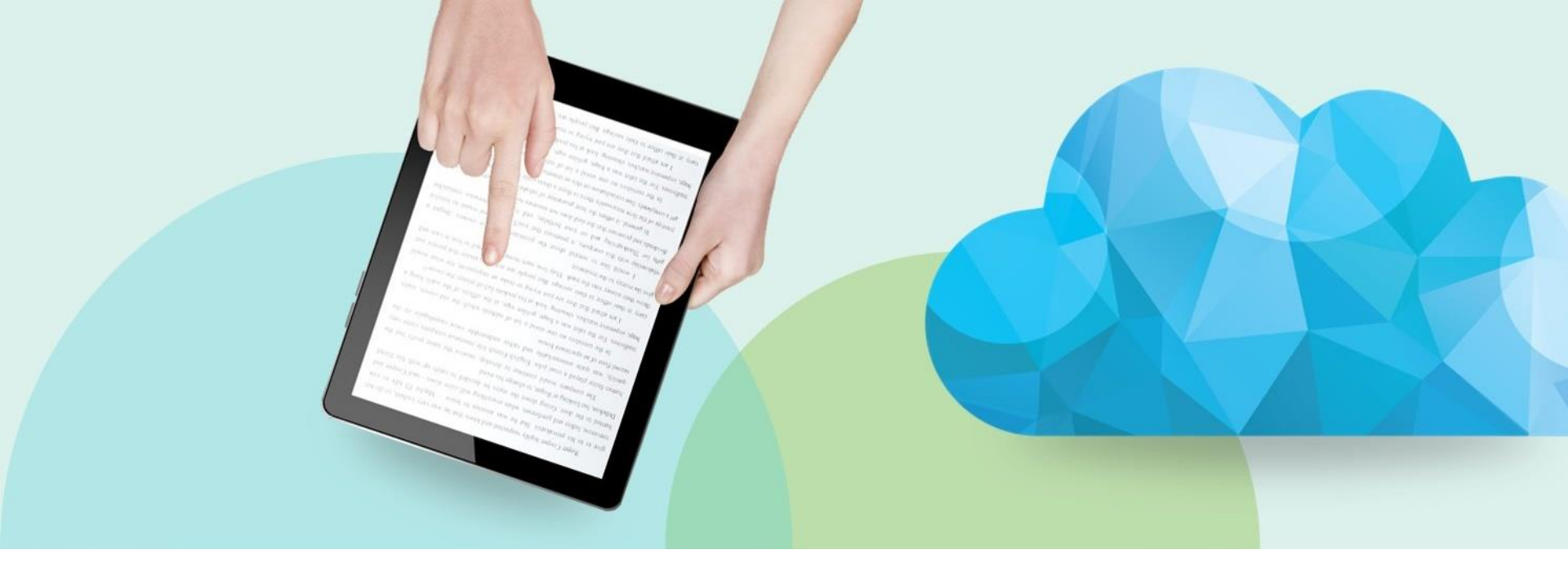

#### **Results Page**

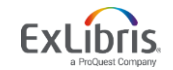

© 2018 Ex Libris | Confidential & Proprietary

#### **Results Page**

| ExLibris  | JOURNAL TAGS LIBBARY ILL REQUEST FETCH ITEM BROWSE<br>SEARCH TAGS SEARCH ILL REQUEST FETCH ITEM BROWSE                                                                                                    | 🕄 🧍 Sign in Menu 👻 |
|-----------|----------------------------------------------------------------------------------------------------|--------------------|
|           | Cats X / Library Catalog - D ADVANCED SEARCH                                                                                                    |                    |
|           | Sign in to get complete results and to request items 🛛 Sign in 🛛 🗙 DISMISS                                                                                                    |                    |
|           | PAGE 1     495 Results     Tweak your results       1     Soot<br>Cats<br>Hawksley, Gerald; Hawksley, Julie.<br>(1989)<br>Mt Available at Aiken Technical College Library ATC Juvenile (PZI0.3.H3.C3 1989) >>     Sort by Relevance                                                                                                    |                    |
|           | 2     BOOK     Scientific and humane issues in the use of random source dogs and cats in research     Subject ~       Institute for Laboratory Animal Research (U.S.). Committee on Scientific and Humane Issues in the Use of Random Source     Subject ~       Dogs and Cats in Research.; National Research Council (U.S.). Institute for Laboratory Animal Research Council.     Author/Creator ~       V Available Online >     Library ~                                                                                                    |                    |
|           | <sup>3</sup><br><sup>2</sup><br><sup>3</sup><br><sup>5</sup><br><sup>5</sup> |                    |
| PAGE<br>1 | 4 Sook 101 among facts about cats<br>Goldstein, Jack.<br>2013<br>⊘ Available Online > Creation Date →<br>Language →                                                                                                    |                    |

Result page opens up the scope options. Facets are displayed on the right by default, and can be moved to the left.

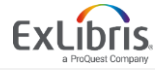

#### **Results Page – Scopes**

| ExLibris  |                                                                                         | JOURNAL<br>SEARCH                             |                                                          | LIBRARY<br>SEARCH                                      | ILL REQUEST                                                   |                                                   | BROWSE<br>SEARCH                                        |                                         |          |                                                        | ଡ | * | Menu 🔻 |
|-----------|-----------------------------------------------------------------------------------------|-----------------------------------------------|----------------------------------------------------------|--------------------------------------------------------|---------------------------------------------------------------|---------------------------------------------------|---------------------------------------------------------|-----------------------------------------|----------|--------------------------------------------------------|---|---|--------|
|           | cats                                                                                    |                                               |                                                          |                                                        |                                                               |                                                   | ×                                                       | Library Catalog                         | С        | ADVANCED SEARCH                                        |   |   |        |
|           |                                                                                         |                                               | Sign in t                                                | o get complet                                          | e results and to                                              | request items                                     | Đ Sign in                                               | EBSCO API Databa<br>Discovery Network   | ses      |                                                        |   |   |        |
|           | PAGE 1 495 Results                                                                      | erald.; Hawks<br>e at Aiken Tec               | ley, Julie.<br>hnical College                            | Library ATC                                            | Juvenile (PZ10                                                | .3.H3 .C3 1989                                    | ) >                                                     | Ø 🗹 ·                                   | <b>k</b> | Tweak your results Sort by Relevance Availability      |   |   |        |
|           | 2 BOOK<br>Scientific<br>research<br>Institute for<br>Dogs and C<br>c2009<br>& Available | and human<br>Laboratory Ar<br>Its in Research | <b>e issues in t</b><br>nimal Researc<br>n.; National Re | <b>he use of ra</b><br>h (U.S.). Comi<br>isearch Counc | n <b>dom sourc</b> e<br>nittee on Scien<br>il (U.S.). Institu | e dogs and c<br>tific and Huma<br>te for Laborate | <b>ats in</b><br>ne Issues in the l<br>ry Animal Resear | ♂ ≥ · · · · · · · · · · · · · · · · · · | <b>r</b> | Held by library<br>Subject V<br>Author/Creator V       |   |   |        |
|           | 3 BOOK<br>Exotic cats<br>Stone, Lynn<br>2013<br>Ø Available                             | e Online >                                    |                                                          |                                                        |                                                               |                                                   |                                                         | Ø 🗹                                     | r        | Other Libraries V<br>Institution V                     |   |   |        |
| PAGE<br>1 | 4 BOOK<br>101 amazi<br>Goldstein, J<br>2013<br>Ø Available                              | <b>ng facts ab</b> e<br>ack.<br>≥ Online ⇒    | out <mark>cats</mark>                                    |                                                        |                                                               |                                                   |                                                         | Ø 🖻 ·                                   | <b>k</b> | Resource Type   ✓<br>Creation Date   ✓<br>Language   ✓ |   |   |        |

#### Choose a new scope from the dropdown.

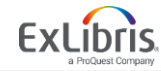

#### **Results Page – Sort and Facets**

| ExLibris       |                                                                                    | LIBRARY<br>SEARCH                                               | JOURNAL<br>SEARCH   | TAGS           | ILL REQUEST      | FETCH ITEM     | BROWSE<br>SEARCH |              |                                                  | ť                                                                                     | 0 🖡                  |   | Menu 🔻 |
|----------------|------------------------------------------------------------------------------------|-----------------------------------------------------------------|---------------------|----------------|------------------|----------------|------------------|--------------|--------------------------------------------------|---------------------------------------------------------------------------------------|----------------------|---|--------|
|                | rain                                                                               |                                                                 |                     |                |                  |                | <b>X</b> / E     | everything 🔻 | Q                                                | ADVANCE                                                                               | D SEARCH             |   |        |
|                |                                                                                    | S                                                               | ign in to get co    | omplete result | s and to reque   | est items      | Sign in          | X DISMISS    |                                                  |                                                                                       |                      |   |        |
|                | PAGE 1 34,981 Results                                                              | Personaliz<br>en.<br>le at Main Libra                           | e<br>ry Juvenile Ec | ducation Colle | ection (TD195.   | 44 .L83 1991)  | Ø ⊠<br>>         | * **         | Tweak                                            | <ul> <li>YOUT TES</li> <li>and My Resu</li> <li>Relevance</li> <li>Dility </li> </ul> | sults<br>Ilts<br>e 🔻 | Z |        |
| PAGE<br>1<br>V | 2<br>ARTICLE / MR<br>Rain<br>J. Peterson<br>Interdiscipl<br>PEER REV<br>Ø Availabl | ultiple sources e:<br>inary Studies ir<br>rIEWED<br>le Online > | xist. see all       | d Environmen   | t, 2002, Vol.9(2 | ?), pp.255-255 | 8                | *            | Availal<br>Peer-re<br>Open /<br>Held b<br>Subjec | ole online<br>eviewed Jour<br>Access<br>y library<br>t v                              | mals                 | J |        |

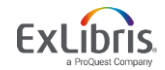

#### **Results Page – Facets**

- Availability
  - Held by library, Available online
- Subject
- Author/Creator
- Library (Alma only)
- Other Libraries (Alma only)
- Institution
- Location
- Resource Type
- Creation Date
- Language

| Availability 🔺      |
|---------------------|
| Held by library     |
| Available online    |
| Subject 🗸           |
| Author/Creator 🗸    |
| Library 🗸           |
| Other Libraries 🗸 🗸 |
| Institution 🗸       |
| Location 🗸          |
| Resource Type 🗸 🗸   |
| Creation Date 🗸     |
| Language 🗸          |

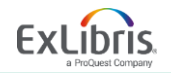

#### **Expand Results and Sort**

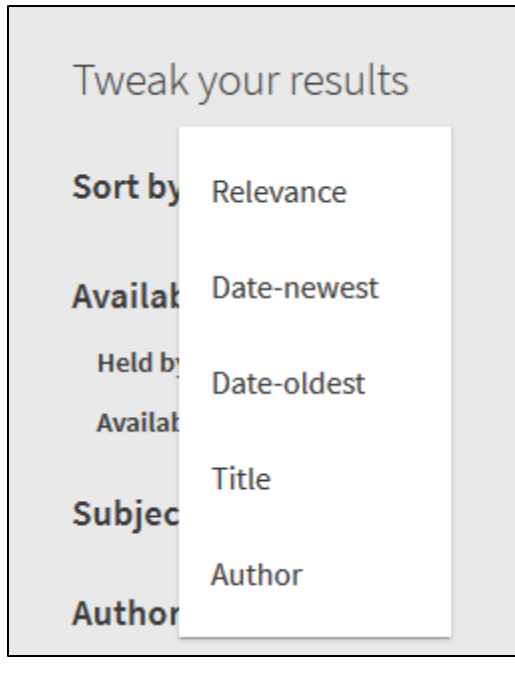

#### Sort by

- Relevance
  - Based on Primo VE ranking algorithm
- Date-newest
- Date-oldest
- Title
- Author

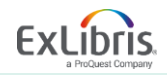

## **Brief Result - Actions (Send To) options**

Click the ellipsis to expand the single result for Send To options. Or use the pin icon to tag the item as a favorite. Sign in to save for future sessions.

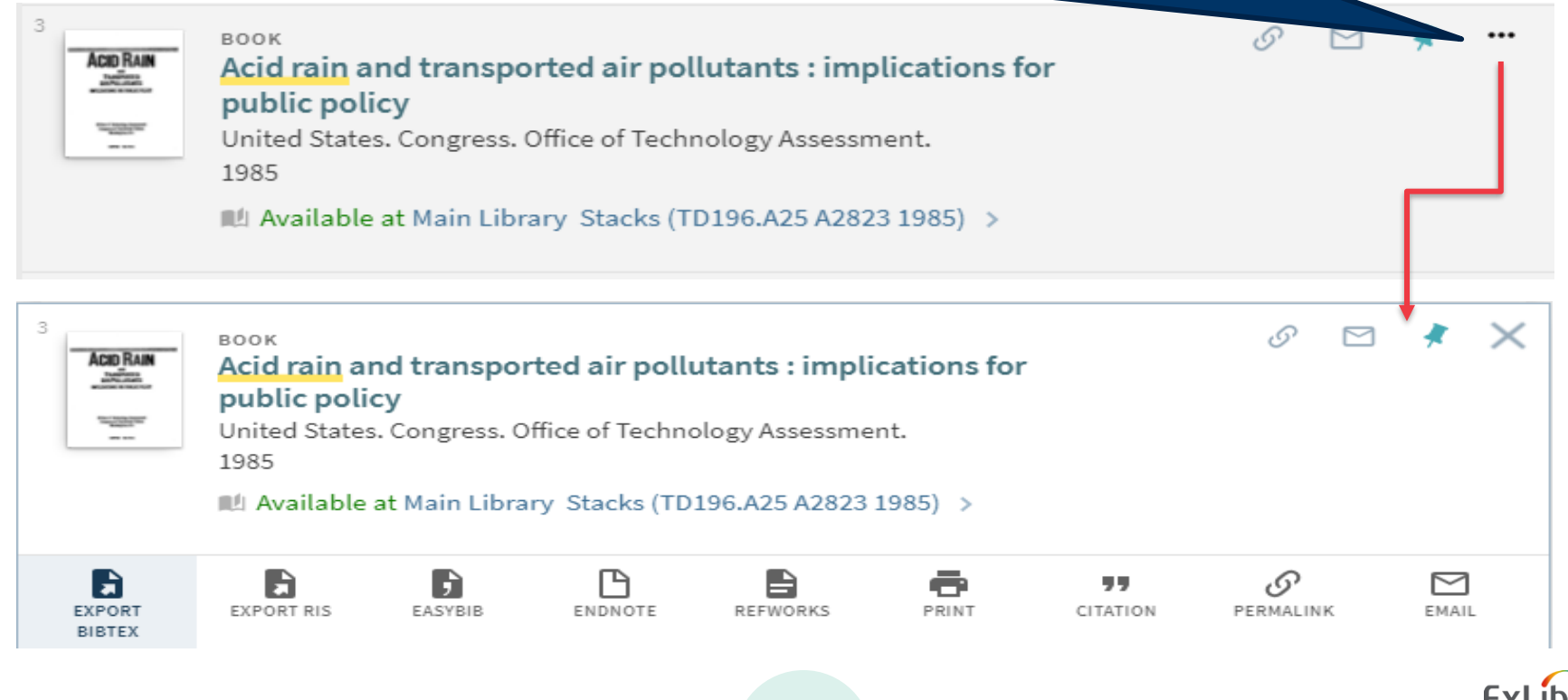

## **Detailed Result - Physical Resources**

For Physical Resources (print) items from Alma, there are six sections: the brief citation, Send To, Get It, Details, Virtual Browse, and Links. The Get It section is pulling directly from Alma, and borrowing options are included when the user is signed in to Primo VE.

Acid rain and transported air pollutants : implications for public policy ACID RAIN Tuesdance and the state United States. Congress. Office of Technology Assessment. 1985 Name of Address of the Owner, or other ▲ Available at Main Library Stacks (TD196.A25 A2823 1985) > ----TOP Send to SEND TO B  $\simeq$ E E Ģ -77 S GET IT EXPORT EXPORT RIS FASYRIR ENDNOTE REEWORKS PRINT CITATION PERMALINK EMAI BIBTEX DETAILS. TAGS Get It VIRTUAL BROWSE LINKS 🛃 Sign in Please sign in to check if there are any request options. LOCATION ITEMS Main Library Available , Stacks TD196.A25 A2823 1985 ΞĈ (1 copy, 1 available, 0 requests) Item in place  $\sim$ Loanable

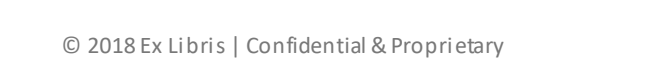

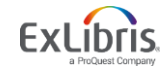

#### **Detailed Result - Electronic**

For Electronic items, there are five sections: the brief citation, Send To, View Online, Details, and Links. The View Online section is using the Alma Link Resolver to link to the full text.

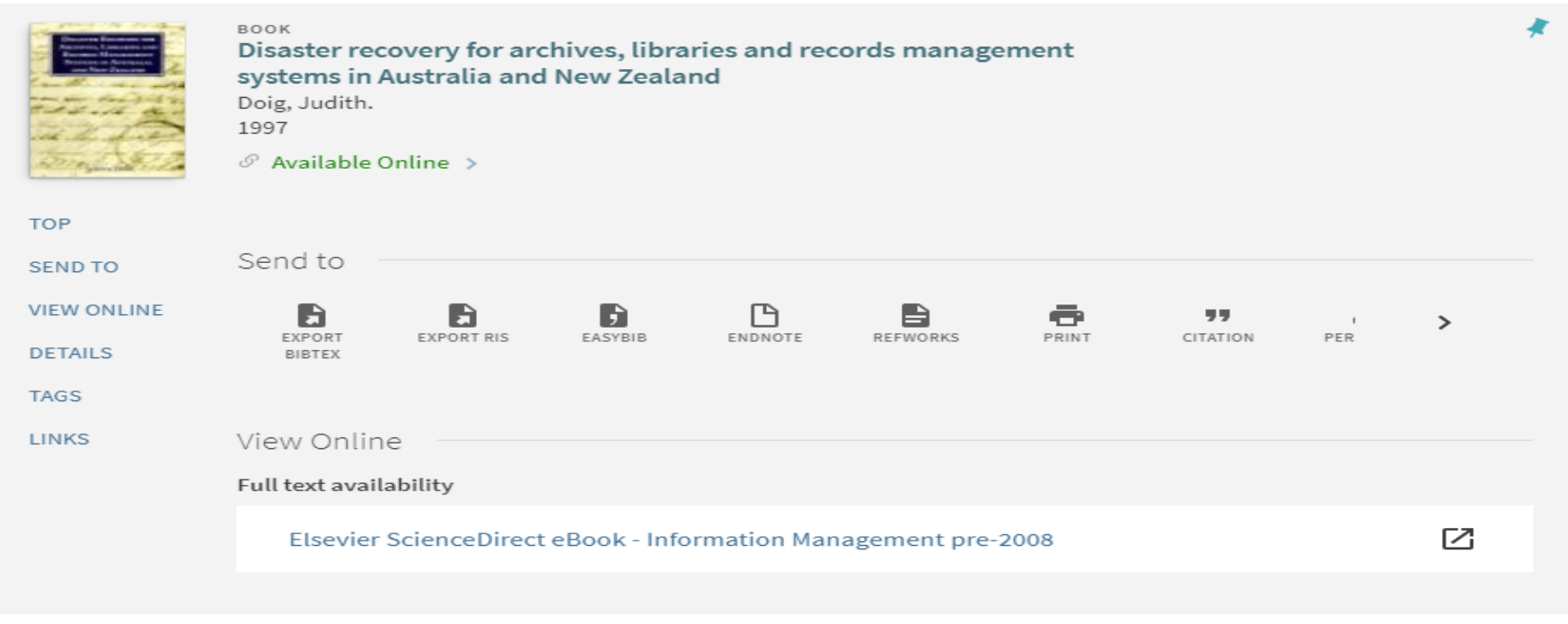

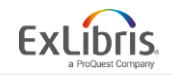

## **Detailed Result - Get It Section**

Provides the following information for each print (P) resource:

- Locations where the title can be found
- Availability of the title
- Request options

|                                 | will display after                                                                                                    |      |
|---------------------------------|----------------------------------------------------------------------------------------------------|------|
| ACID RAIN                       | Acid rain and transported air pollutants : implications for publi "Request Option<br>United States. Congress. Office of Technology Assessment. | IS″  |
| The 1 Barry Lower<br>Management | Available at Main Library Stacks (TD196.A25 A2823 1985) >                                                                                      |      |
| FOP<br>SEND TO                  | Send to                                                                                                    |      |
| GET IT<br>DETAILS               | EXPORT EXPORT RIS EASYBIB ENDNOTE REFWORKS PRINT EITATION PERMALINK                                                                            | EMAI |
| TAGS<br>/IRTUAL BROWSE          | Get It                                                                                                    |      |
| LINKS                           | Please sign in to check if there are any request options. 🛃 Sign in                                                                            |      |
|                                 | LOCATION ITEMS                                                                                                    |      |
|                                 | Main Library<br>Available , Stacks TD196.A25 A2823 1985<br>(1 copy, 1 available, 0 requests)                                                   | ≡≎   |
|                                 | Item in place<br>Loanable                                                                                                    | ~    |
|                                 |                                                                                                    |      |

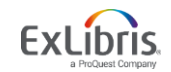

Once signed in, user

can place a request

using options which

## **Detailed Result - View Online Section**

- Provides access to electronic (E) and digital (D) material
- Resources are listed for the user to select

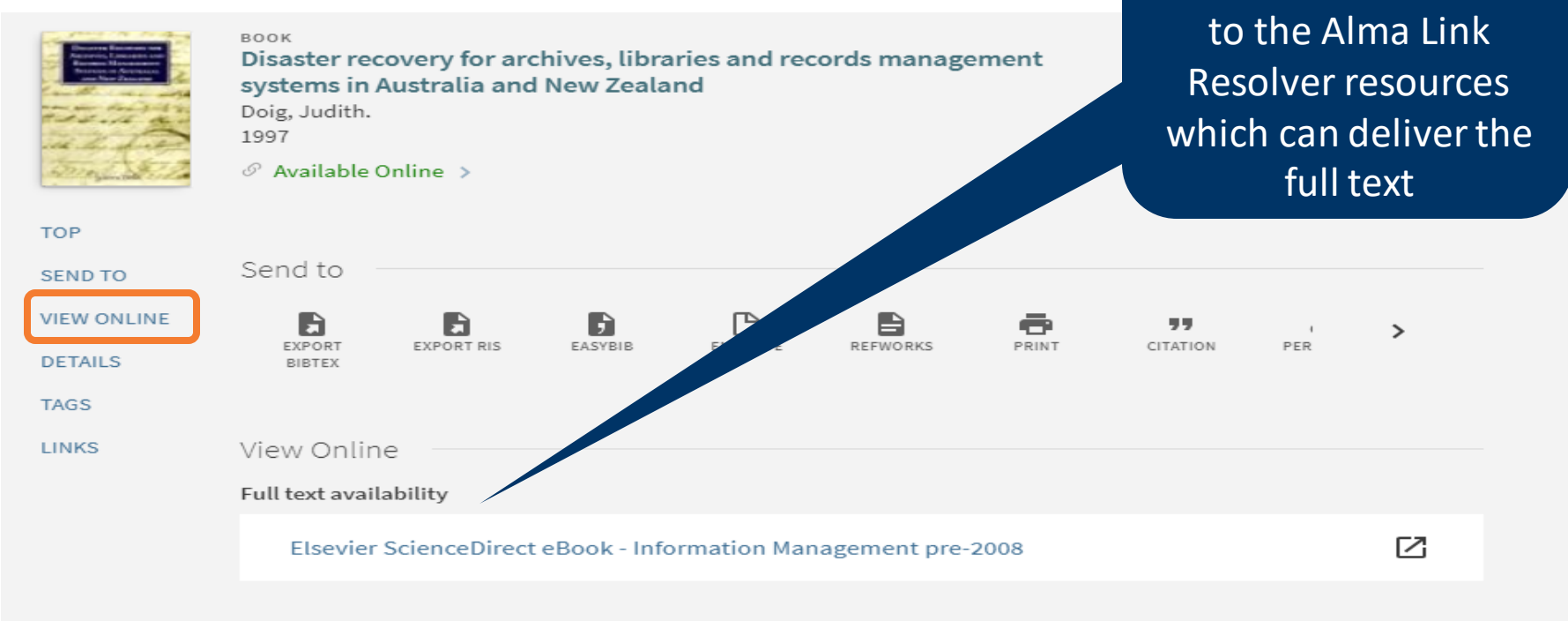

The "View Online"

section takes the user

#### **Detailed Result - Virtual Browse Section**

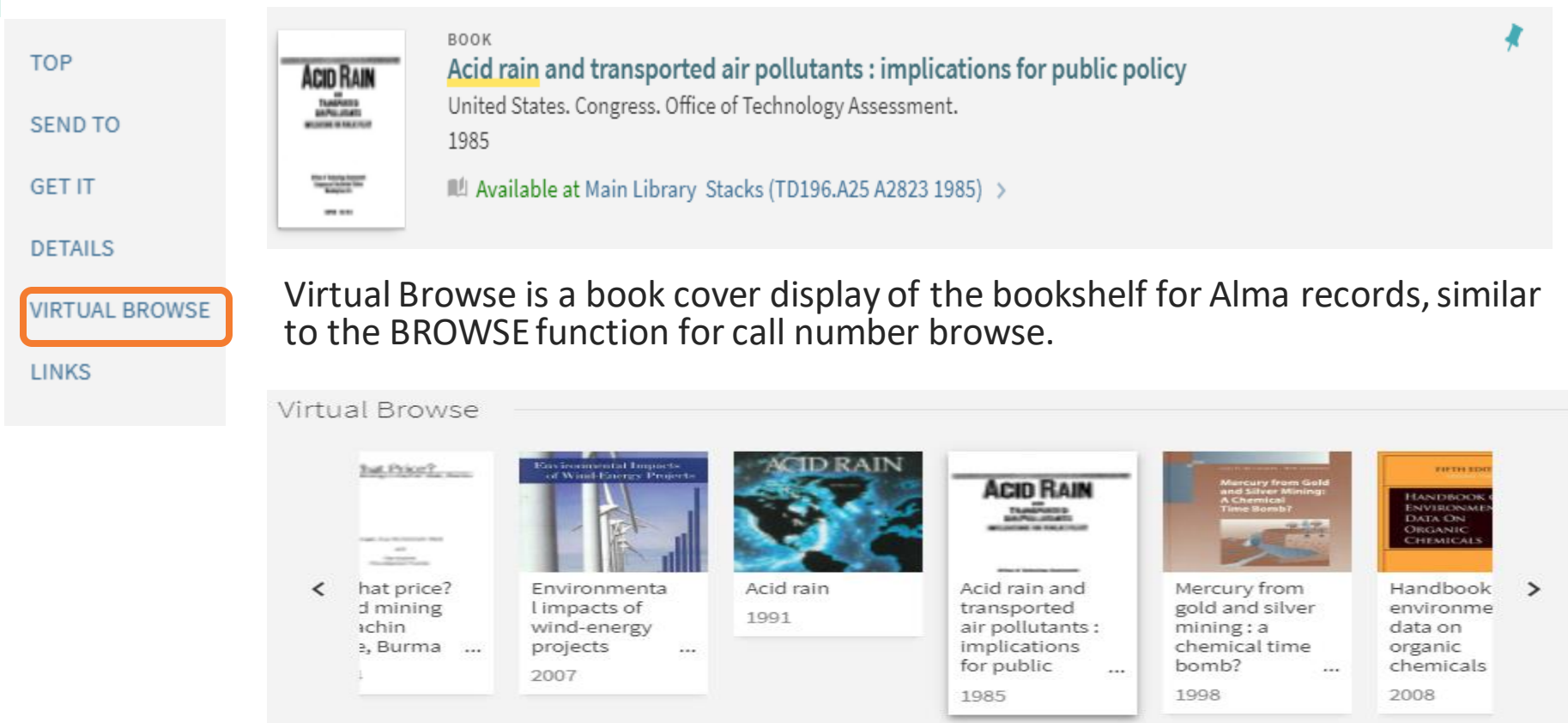

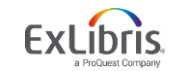

#### **Advanced Search**

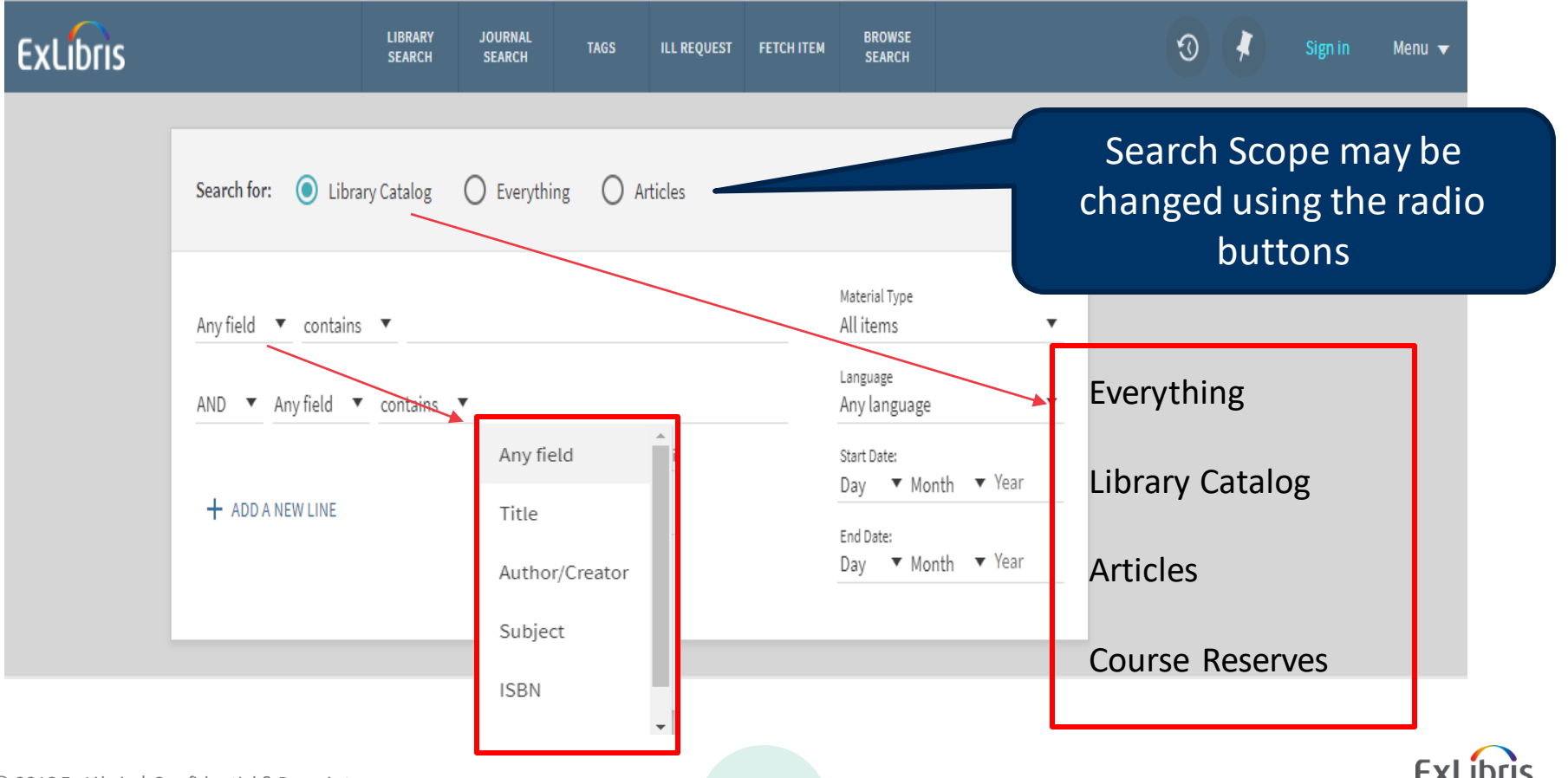

#### Main Menu – Journal Search

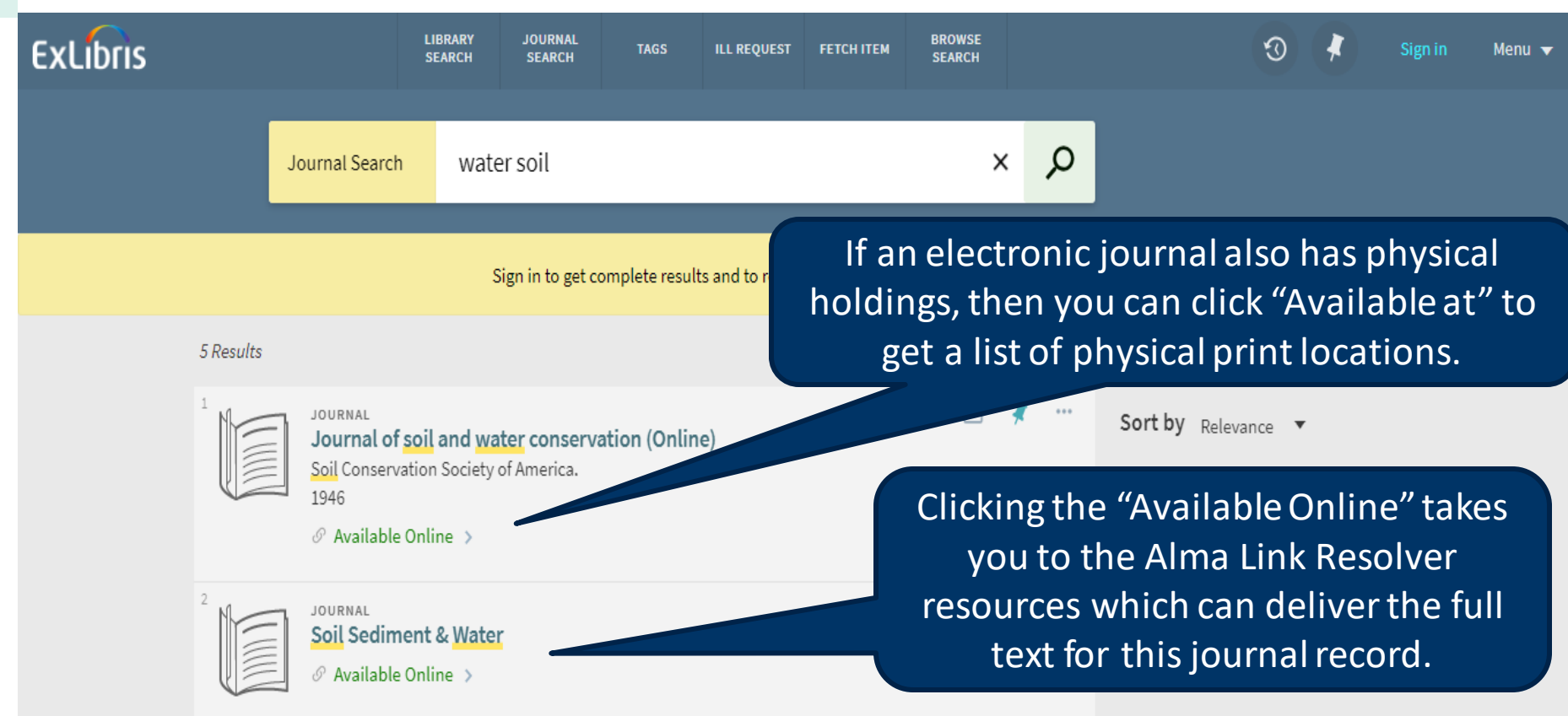

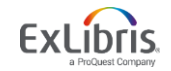

#### Main Menu – Fetch Item (Citation Linker)

| ExLibris | LIBRARY JO<br>SEARCH SI                                                                             | OURNAL BROWSE<br>EARCH                                             | DATABASE<br>SEARCH   | NEWSPAPERS | TAGS   | •••           |                          |
|----------|----------------------------------------------------------------------------------------------------|--------------------------------------------------------------------|----------------------|------------|--------|---------------|--------------------------|
|          | Fetch item (Citation<br>Find a specific journal article, jo<br>For best results, include a title, I | ON Linker)<br>Purnal or book by citatio<br>ISSN, ISBN, DOI or PMIC | on informatior<br>). | l.         |        | A user can    | enter an                 |
|          | <ul> <li>Article</li> <li>Book</li> </ul>                                                           | 🔵 Journal                                                          |                      |            |        | exact citati  | on, check to             |
|          | Article Title                                                                                       | Journal Title                                                      |                      |            |        | find if you l | nave access,             |
|          | Year Month 🔻                                                                                        | Day 🔻                                                              | / 🔻                  |            |        | Alma link to  | it through the esolver.  |
|          | Volume<br>Start Page                                                                                | End Page                                                           |                      |            |        |               |                          |
|          | ISSN                                                                                                | DOI                                                                |                      | PMID       | •      | Citation Lin  | iker may be<br>r removed |
|          | Author Last Name                                                                                    | Author First Na                                                    | me                   | Author Ini | itials |               |                          |
|          | Publisher                                                                                           | Publication Dat                                                    | te                   |            |        |               |                          |
|          | C RESET                                                                                             |                                                                    |                      |            |        | ;             | SUBMIT                   |

#### **Browse Search**

Important note! : Browse searching (author, title, subject, call number) only applies for Alma data.

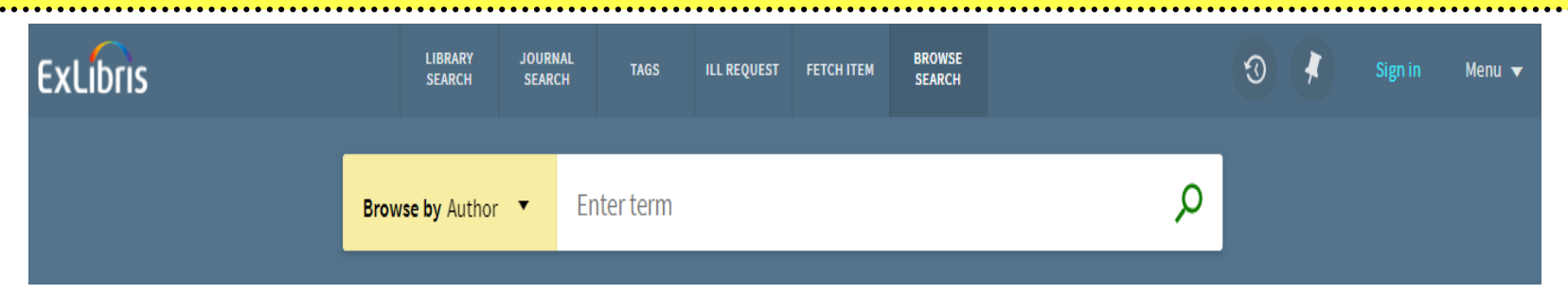

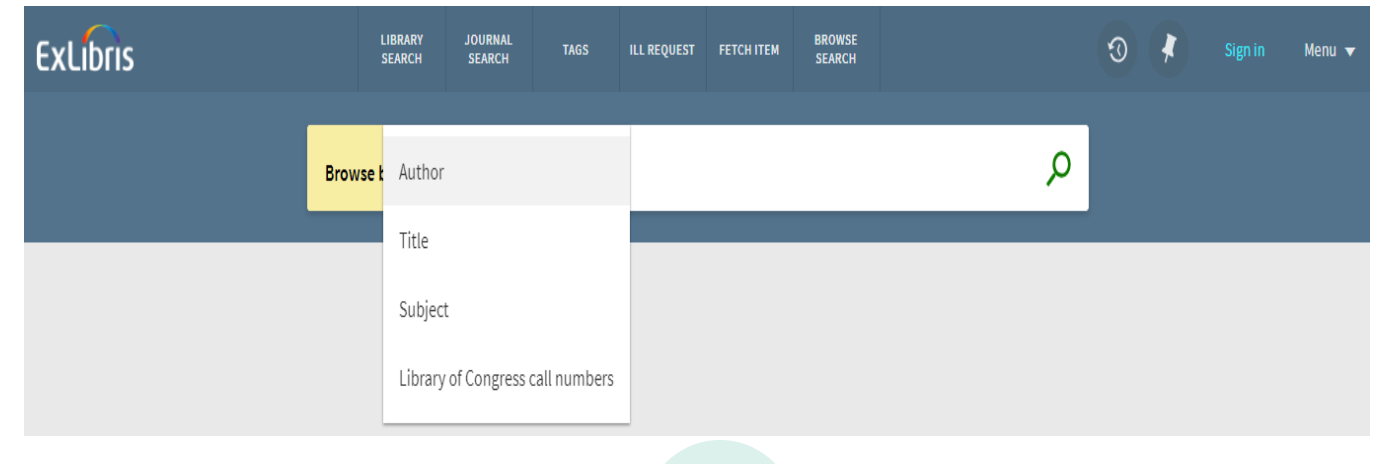

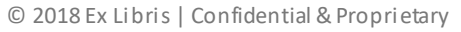

#### **Browse Search - Result**

| Browse by Subject 🔻                                               | rain                       | Q |
|-------------------------------------------------------------------|----------------------------|---|
|                                                                   |                            |   |
| Railroads West (U.S.) History                                     | y. 1 record                |   |
| Rain and rainfall.                                                | 1 record                   |   |
| Rain and rainfall Fiction.                                        | 1 record                   |   |
|                                                                   |                            |   |
| Browse by Author 🔻                                                | bradford                   | Q |
| Browse by Author 🔻                                                | bradford                   | Q |
| Browse by Author 🔻                                                | bradford<br>1 record       | Q |
| Browse by Author  Bradenbaugh, Jerry Bradford, Curtis Baker, 1911 | bradford 1 record 1 record | Q |

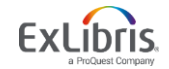

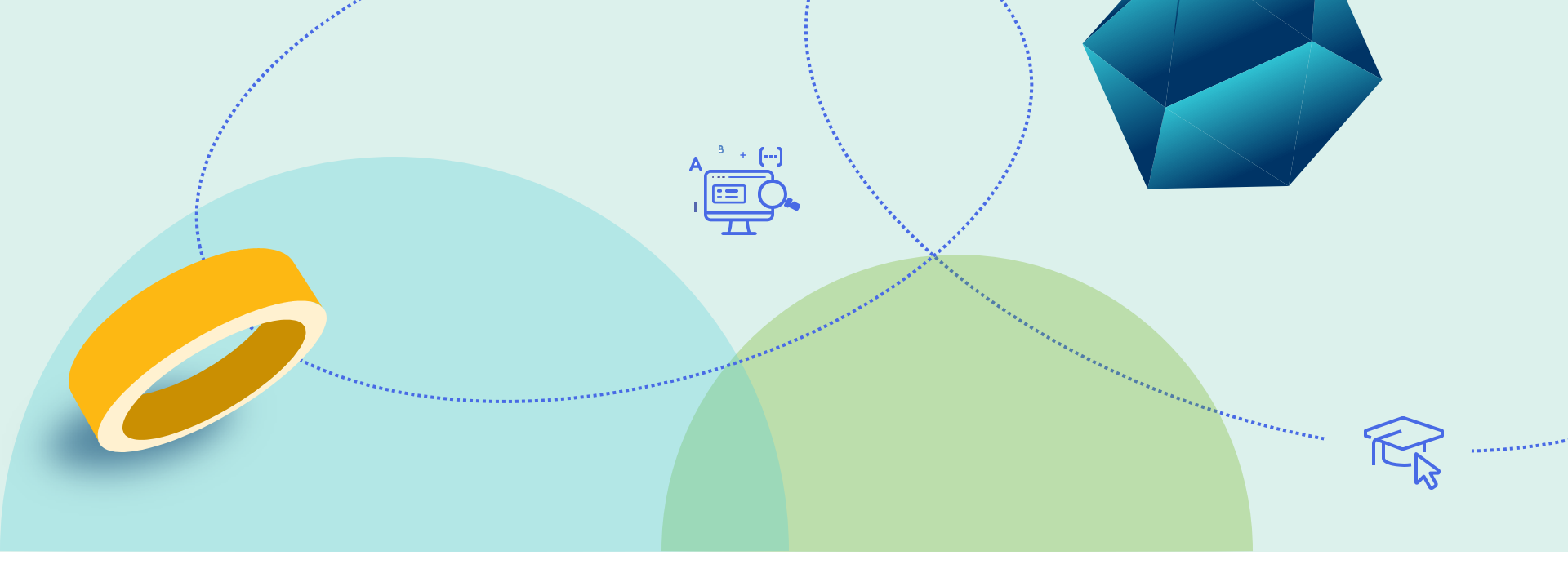

#### **EBSCO API Databases**

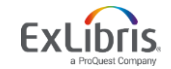

© 2018 Ex Libris | Confidential & Proprietary

#### **EBSCO API**

- The EBSCO API Plugin has been configured for some institutions
- The EBSCO API is implemented as a separate scope
- After testing, some libraries choose to turn off this feature
- Only authenticated users (on campus or logged in) can search the EBSCO scope (when available)

| ExLibris       |                  |                                                                                                    |     |                |         |   | 💶 мү | LIBRARY CARD                                                                                 | 🌐 ENGLISH 🔫                                  | 🕞 SIGN OUT |
|----------------|------------------|----------------------------------------------------------------------------------------------------|-----|----------------|---------|---|------|----------------------------------------------------------------------------------------------|----------------------------------------------|------------|
|                | science fict     | tion                                                                                                    | × / | EBSCO API Data | bases 🔻 | - | Q    | ADVANCED S                                                                                   | EARCH                                        |            |
|                | PAGE 1 1,690,400 | # Results       * Save query         EFFERENCE ENTRY         cience Fiction         016, p.1-2         ? Full text available ?>         Particle         cience Fiction-An Inspiration for Creativity.                 |     | 99             |         | * |      | Tweak my results<br>Sort by Relevance ▼<br>Subject へ<br>SCIENCE fiction<br>IMPLICIT religion |                                              |            |
| PAGE<br>1<br>~ | <sup>3</sup>     | Full text available<br>Full text available<br>Where No One Has Gone Before: When Science Fiction Inspir<br>Fechnology.<br>Weber, Richard M. ;<br>Journal of Financial Service Professionals, 2016, Vol.70 (4), p.43–47 | es  | 99             |         | * | •••  | ANTHROPOL<br>BUDDHISM in<br>Show More<br>Journal Ti<br>Dissertation                          | OGY<br>n literature<br>tle ^<br>Abstracts In |            |

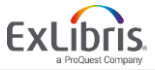

#### **EBSCO API – Keep in Mind**

- The metadata we receive from EBSCO through the API is limited and cannot be enriched on our end.
- EBSCO results cannot be de-duplicated.
- Sorting is not available for EBSCO results
- The default setup for the EBSCO API uses a separate search scope rather than blending the results with other resources because:
  - Due to the way EBSCO data is supplied, a blended search scope that includes EBSCO API data would suppress all facet counts from the display.

![](_page_28_Picture_6.jpeg)

#### **EBSCO API – Configuration**

- The EBSCO API search is a live search, using EBSCO's search functionality.
- Some or all of your EBSCO databases may be included. Which EBSCO DBIDs are searched is tracked in the Primo VE Discovery Configuration Search Profiles.
- If an EBSCO resource database is cancelled, it should also be removed from Primo VE Discovery Configuration. One DBID that is not subscribed to will cause all EBSCO results to fail, not just that database.

![](_page_29_Picture_4.jpeg)

![](_page_30_Picture_0.jpeg)

#### **Discovery Configuration Options**

![](_page_30_Picture_2.jpeg)

© 2018 Ex Libris | Confidential & Proprietary

#### **Page Structure – Primo VE Discovery Home Page**

![](_page_31_Figure_1.jpeg)

Home Page structure – where the main entry screen has information present from the customized "library-logo.png" and "home\_en.html" files displaying on the entry screen.

#### **Page Structure – Primo VE Discovery Configuration Options**

- The default Discovery Home page comes with some branding work applied
- CARLI institutions supplied logos which were added to the landing home page
- CARLI institutions will be able to
  - Adjust Search Scopes names, order, contents
  - Edit results page facets and sections
  - Change landing page content, header links and link navigation
  - Change/update your logo as needed
  - Change colors of text, or pages via CSS or Primo VE Discovery configuration settings
  - Maintain CSS and HTML files: By using the UI customization Package Manager within Primo VE Discovery Configuration

![](_page_32_Picture_10.jpeg)

### **Primo VE – UI customization Package Manager utility**

 An example display of the Alma/Primo VE Discovery View Configuration screen to download or load the "institution package" containing a full subdirectory schema with CSS and HTML files.

| View Configuration                                                                                                | Back Save                                 |
|----------------------------------------------------------------------------------------------------|-------------------------------------------|
| 01CARLI_ADL:CARLI_ADL                                                                                             | ~                                         |
| View Name CARLI_ADL                                                                                               |                                           |
| General Links Menu Search Profile Slots Advanced Search Configuration Brief Results Brief Record Display Full Rec | ord Services Manage Customization Package |
| Create Customization Package                                                                                      | ×                                         |
| Go to Primo Studio 🖾                                                                                              |                                           |
| Download Package                                                                                                  | ~                                         |
| Template View<br>Customization Package<br>Current View Customization<br>Package<br>Download<br>No Package Loaded  |                                           |
| Download Central<br>Customization Package Download                                                                |                                           |
| Upload Package                                                                                                    | ~                                         |
| Customization Package 🛛 🔪 Upload                                                                                  |                                           |
| Upload Logo                                                                                                    | ~                                         |
| Upload Logo File 🛛 🖕 Upload Remove Logo                                                                           |                                           |
| Logo Clickable URL                                                                                                | 0                                         |
| Inheritance                                                                                                    | ~                                         |
| Inherit from Central<br>Package                                                                                   |                                           |

![](_page_33_Picture_3.jpeg)

#### **Basic Search – Configuration Options**

Ex Libris implements a default search box, which may include some of the following search scopes:

- Library Catalog: includes all Alma IZ institutional catalog records only
- **Discovery Network:** Network Zone searching [NZ physical items, IZ electronic and IZ digital]
- EBSCO API Databases (may be turned off)
- WorldCat API (may be turned off)
- Course Reserves: 
   includes only Alma catalog records populated with Alma Course Reserve data fields (may be turned off)

CARLI institutions can make changes to their Discovery configuration:

- Add, reconfigure, re-label these scopes
- Modify the Send to options

![](_page_34_Picture_10.jpeg)

![](_page_34_Picture_11.jpeg)

#### **Advanced Search – Configuration Options**

Material Type Advanced Search includes: All items Language Any language Pre-filters (Material Type, Language, Start Date, Start Date: and End Date) 🔻 Month 🛛 👻 Year Dav End Date: Year Dav 🔻 Month 🚽 T Search for: Everything Library Catalog Articles  $\bigcirc$ Course Reserves Subject Relevant course fields added to search bars in Course Instructor ď the Course Reserves search option (Course name, Instructor, ID and department) (may be Course ID turned off if not used) Course Name **Course Department Name** 

![](_page_35_Figure_3.jpeg)

#### **Facets – Configuration Options**

- CARLI institutions can make changes in their Discovery configurations:
  - Remove/reorder facets
  - Change facet headers (i.e. Author/Creator to Author, etc.)
  - Control the number of results to display in each facet (defaults to 0, with a collapsed menu)
  - Different search scopes can have different facets.

![](_page_36_Picture_6.jpeg)

## **Brief Results - Configuration Options**

- CARLI institutions can make changes directly via the Primo VE Discovery Configuration:
  - Relabel sections
  - Modify the Send to options
  - Add or adjust fields for display in Details section

![](_page_37_Picture_5.jpeg)

## **Browse Search – Configuration Options**

- Default configuration: Ex Libris implements browse for testing, which may include:
  - Implement default browse search
    - By Author
    - By Title
    - By Subject
    - By Library of Congress call numbers (where call number indicator is '0')
- Your options:
  - Determine if you want to disable browse search
  - Request other available call number browse lists turned on
    - By Dewey call numbers (where call number indicator is '1')
    - By SUDOC call numbers (where call number indicator is '3')
    - By call number (where call number indicator is <blank>, <missing> or '8')

![](_page_38_Picture_13.jpeg)

#### **Favorites and My Library Card**

#### **Favorites**

![](_page_39_Picture_2.jpeg)

Tami

Ì

#### ExLibris My Library Card **<**P PERSONAL DETAILS OVERVIEW LOANS REQUESTS FINE + FEES BLOCKS + MESSAGES Fine + fees Loans Current fines balance is -238.00 Local Patron Registration Sum Debit Sum(5.00) Fine date: 06/01/11 There are no loans

![](_page_39_Picture_4.jpeg)

#### My Library Card

![](_page_40_Picture_0.jpeg)

#### **Primo VE Discovery UI - Resources**

![](_page_40_Picture_2.jpeg)

© 2018 Ex Libris | Confidential & Proprietary

#### **Primo VE Resources – Starting points**

Documentation:

https://knowledge.exlibrisgroup.com/Primo/Product Documentation/020Primo VE

Training Videos:

https://knowledge.exlibrisgroup.com/Primo/Training/Primo\_VE\_Training

Release Notes:

https://knowledge.exlibrisgroup.com/Primo/Release\_Notes/002Primo\_VE/0972019 /002Primo\_VE\_2019\_Release\_Notes

![](_page_41_Picture_7.jpeg)

## **Primo VE UI – Useful links for general information**

"Getting Started with Primo VE" <u>https://knowledge.exlibrisgroup.com/Primo/Product\_Documentation/020Primo\_VE/004Getting\_Started\_with\_Primo\_VE</u>

"Frequently Asked Questions for Primo VE" <u>https://knowledge.exlibrisgroup.com/Primo/Product\_Documentation/020Primo\_VE/005FAQs</u>

"Alma Release Schedule – 2018-2019" – applies to Primo VE <u>https://knowledge.exlibrisgroup.com/Alma/Release Notes/010 2019/Alma Release Schedul</u> <u>e - 2019</u>

"Primo VE Training" - online trainings https://knowledge.exlibrisgroup.com/Primo/Training/Primo VE Training

"Primo VE Release Notes" (check these with every release!) https://knowledge.exlibrisgroup.com/Primo/Release Notes/002Primo VE

## Primo VE UI – Some useful specific resource links

"Configuring the User Interface" - how to download or load a css/html package https://knowledge.exlibrisgroup.com/Primo/Training/Primo VE Training/Intro to Primo VE/Intro to Primo VE - English/Configuring the User Interface

"Primo VE Customization - Best Practices" - getting started with css/html, logos, icons, images, and more <u>https://knowledge.exlibrisgroup.com/Primo/Product Documentation/020Primo VE</u> /008Primo VE User Interface/010Primo VE Customization - Best Practices

"Primo Studio for Primo VE" <u>https://knowledge.exlibrisgroup.com/Primo/Product\_Documentation/020Primo\_VE</u> /008Primo\_VE\_User\_Interface/Primo\_Studio\_for\_Primo\_VE

"Mapping to the Display, Facets, and Search Sections in the Primo VE Record" https://knowledge.exlibrisgroup.com/Primo/Product Documentation/020Primo VE /050Other Configuration/Mapping to the Display%2C Facets%2C and Search S ections in the Primo VE Record

![](_page_43_Picture_5.jpeg)

#### **Primo VE UI - Additional Development Resources**

Some additional resources for development of your institution's CSS or HTML files via the UI customization Package Manager:

Development Environment <u>https://github.com/ExLibrisGroup/primo-explore-devenv</u>

Explore Package <u>https://github.com/ExLibrisGroup/primo-explore-package</u>

![](_page_44_Picture_4.jpeg)

![](_page_45_Picture_0.jpeg)

#### **Next Steps**

Excloses Company

© 2018 Ex Libris | Confidential & Proprietary

#### **Primo VE Home Page – Next Steps**

- Check that Primo VE Discovery Front End UI URL access works
- Review institution and view settings
- Review Primo VE Trainings in the Knowledge Center
- If needed, review how to use a basic embedded search box code which you can locally modify or use

https://knowledge.exlibrisgroup.com/Primo/Product\_Documentation/020Primo\_V E/008Primo\_VE\_User\_Interface/010Primo\_VE\_Customization\_-

Best Practices#Creating a Search Box With Deep Links to Primo VE

![](_page_46_Picture_7.jpeg)

#### That's it!

#### Questions?

![](_page_47_Picture_2.jpeg)

![](_page_47_Picture_3.jpeg)

© 2018 Ex Libris | Confidential & Proprietary

# Thank you!

Russell.Thompson@exlibrisgroup.com

![](_page_48_Picture_2.jpeg)